# 学内無線LAN (Wi-Fi) について

本内容は、教職員・学生向けWebマニュアルのダイジェスト版です 詳細は文中の**各リンク先から確認**してください №

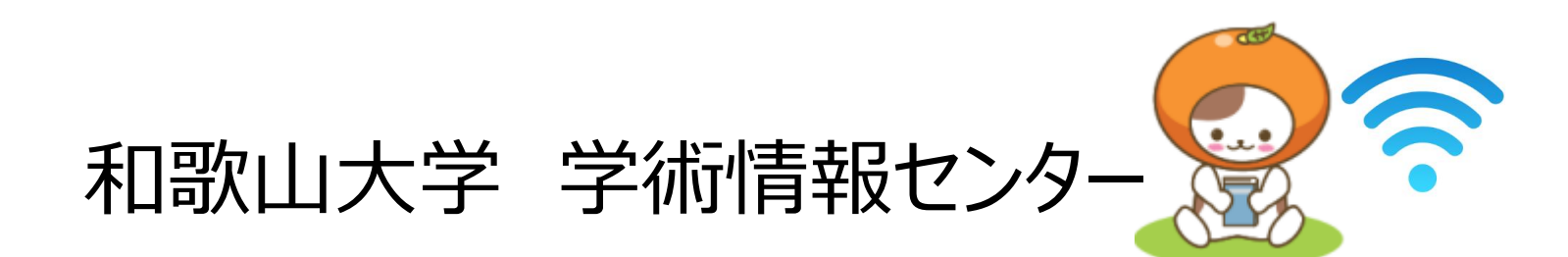

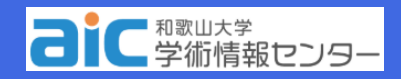

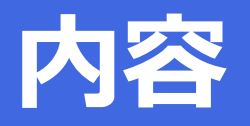

- 学内無線LAN (Wi-Fi)の 設置目的と提供範囲
- 2. 各SSIDと使い分け
- 3. 【重要】利用上の注意
- 4. 【重要】トラブル対応例
- 5. 電波環境・通信状況の確認方法

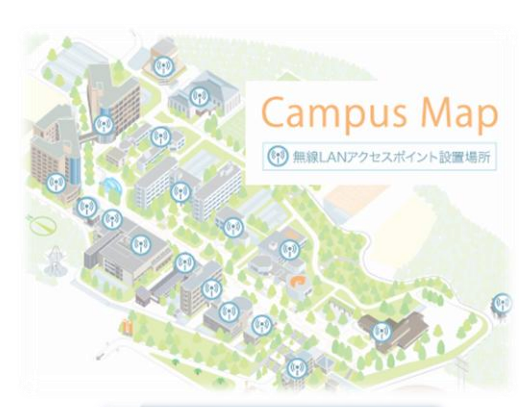

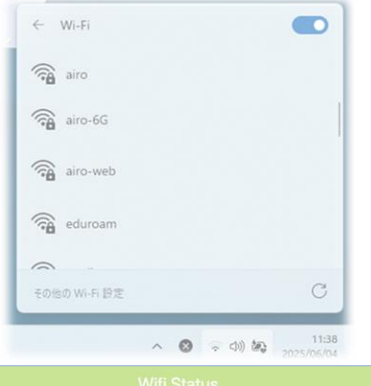

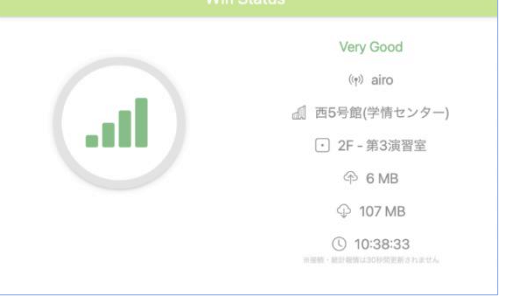

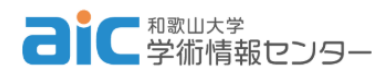

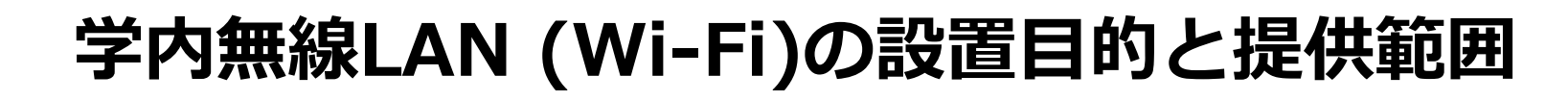

1. 教育・研究・業務目的に配分された予算にて整備、運用を行っています

### 2. 主に(必携PC等)パソコンでの利用を想定 しています

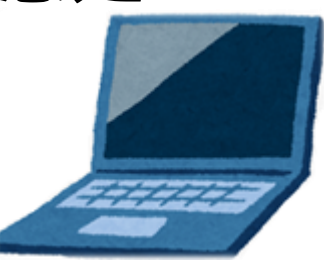

3. 法令上、屋外での提供はありません

### 4. 提供建屋は<u>こちら</u>、設置講義室は<u>こちら</u>

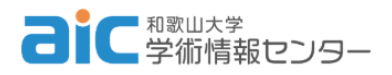

### 各SSIDと使い分け

- airo (通常はこちらに接続)
  - ・接続方法は<u>こちら</u>

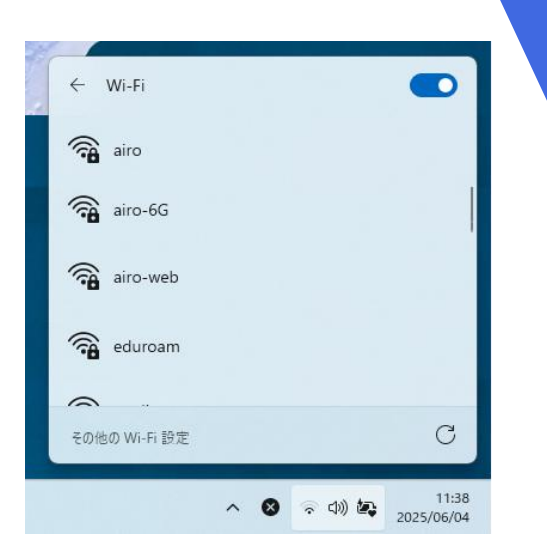

- airo-6G(対応講義室で高速接続を行う場合)
   ・対応教室は<u>こちら</u>、接続方法は<u>こちら</u>
- airo-web(上記が繋がりにくい場合)
  - •利用シーンは<u>こちら</u>、接続方法は<u>こちら</u>

#### いずれも和歌山大学ID(Wadai-ID)による認証を行 います

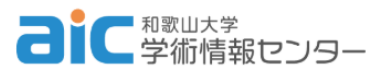

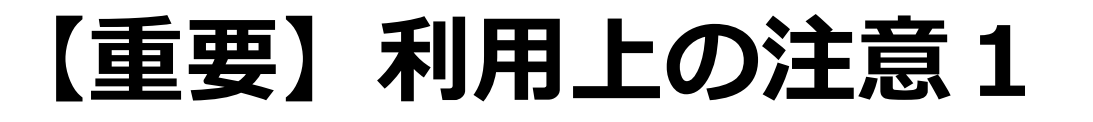

快適な利用のため皆様のご協力が不可欠です

### WindowsUpdateは自宅等で行ってきて ください 月2回(第2水曜と第4水曜)定例で配信

授業中など気づかないうちに自動受信してしまうと、端末1台あたりの通信上限を消費し通信 速度が低下します
大人数になると教室の回線に大きな負荷がかかります

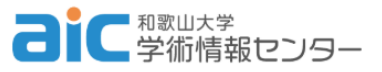

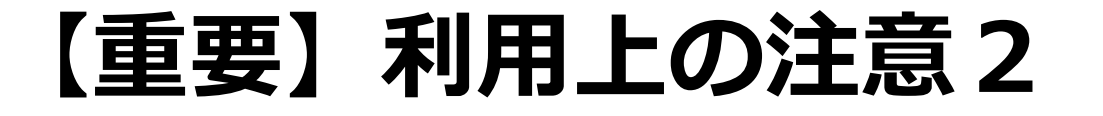

## 講義などで全員同時にインストーラーを ダウンロードさせることは避けてください 回線に大きな負荷がかかる原因となります 他の方法(事前に自宅でダウンロードさせる 等)をご検討ください

### ■ 講義室内でのスマホテザリングはお控え ください。学内無線LANと電波干渉します

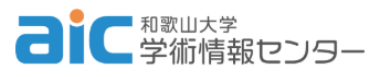

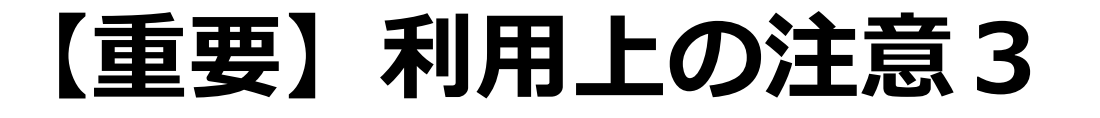

### 授業中教室内でairoに接続するのは 「必携PCのみ」としてください

### スマホなどの必携PC以外が「airo」に 自動接続しないようにしてください(無線 OFF等)

学内無線LANは教育・研究・業務目的で
 整備されています。
 目的外利用はお控えく
 ださい

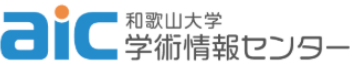

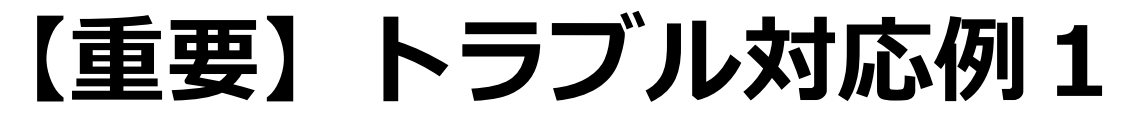

そのトラブル、ほとんどがパソコン側の原因です

- それまで接続できていたが接続できなくなった、切断された。
- ロ<u>「自動的に接続」にチェック</u>が入っているか 確認する
- □ Wifi接続をOFF→ON する
- パソコンを再起動する
- ロ <u>ネットワーク設定情報を一度削除</u>し、 再度<u>接続設定</u>する

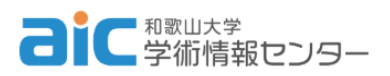

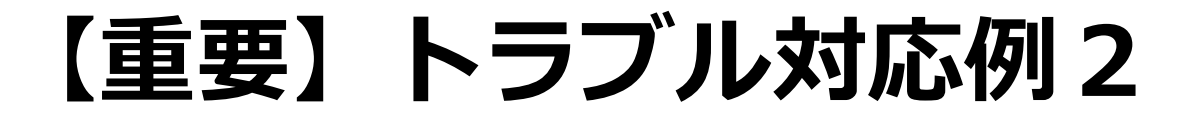

通信速度が遅い、電波が弱い。

#### □ 遠くのアクセスポイントにつながっている場合、 Wifi接続をOFF→ONで近くに再接続

# **ロアクセスポイント**(廊下の天井や部屋の中に設置されている)の近くに移動する

□端末1台あたりの帯域上限を超過してしまっている

 WindowsUpdateやファイル同期サービスなどが 裏で動いている場合、これらを停止・終了させる

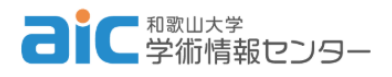

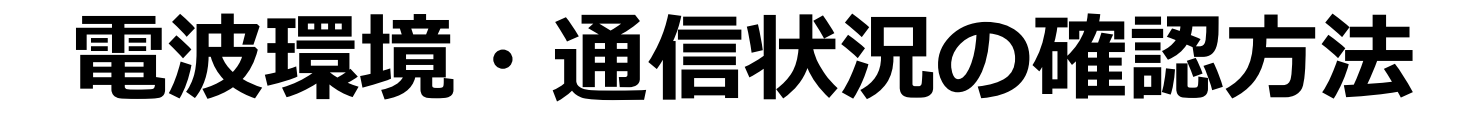

「Wi-Fi Status」で確認可能
 現在どのアクセスポイントに繋がっているか
 ダウンロードやアップロードなどの通信状況
 パソコンには個体差があり、同じ場所でも受信状況が異なる

問い合わせ前に「トラブル対応例」を実行

 問い合わせの際は「Wi-Fi Status」のスク
 ショ、日時、場所、端末名(授業の時は授業 名、人数)を必ずこちらに連絡。「つながらなかった」だけでは手がかりがありません

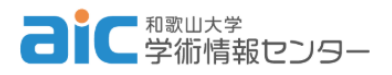